## Guide d'utilisation

# Portail WebRTC

de services partagés Québec

Mise à jour : 2020-04-28

### Branchement avec le WebRTC

#### Participer à une rencontre

Ce guide est destiné aux participants d'une conférence Web avec WebRTC. Il explique les astuces et les meilleures pratiques à suivre afin d'optimiser la qualité de vos réunions.

#### Prérequis

- Assurez-vous que vous n'avez aucune application de vidéoconférence ouverte sur votre ordinateur (par exemple : Skype, Jabber, Webex, Zoom, etc.) Certaines de ces applications peuvent démarrer automatiquement à l'ouverture de l'ordinateur.
- Avoir une connexion internet à débit élevé (bande passante large). Votre vitesse de connexion doit être supérieure à 10Mb/s
- Veuillez vous connecter sur le réseau avec un câble et non avec le Wi-Fi
- Prendre note que les navigateurs supportés sont : Chrome, Firefox et Safari.
- Utilisez un casque d'écoute. L'utilisation d'un casque d'écoute peut éviter des problèmes audio.
- Utilisez une caméra Web. En général, la plupart des caméras Web procurent une qualité vidéo adéquate.

#### Environnement

- Évitez la lumière directe du soleil. Positionnez votre caméra Web pour qu'elle ne soit pas face à une fenêtre externe. Si ce n'est pas possible, fermez les stores ou les rideaux.
- Mettre en sourdine. Si vous ne parlez pas, mettez toujours votre microphone en sourdine. Omettre de le faire pourrait être très perturbant pour les autres participants. La permission du juge est requise pour prendre la parole.
- L'enregistrement audio, vidéo et la prise de photos par capture d'écran sont strictement interdits.

#### Avant de se joindre à une réunion

Il faut préalablement obtenir l'identifiant de la réunion. Celui-ci vous est transmis par le greffe.

Avant une première connexion, dans les jours précédents ou au plus tard une heure avant le début de l'audience, il est nécessaire d'effectuer un test de branchement avec le Service des ressources audiovisuelles et électroniques (SRAVE) du ministère de la Justice du Québec, aux coordonnées suivantes :

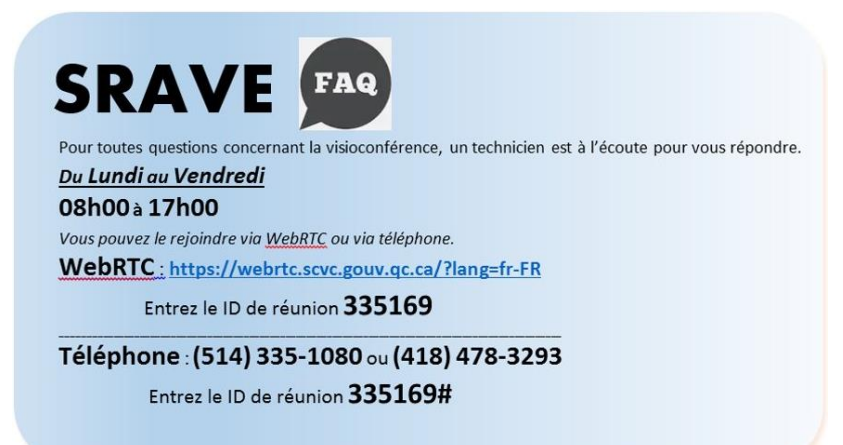

#### Se joindre à une réunion - Identification

Accédez au site du WebRTC en effectuant un copier-coller du lien suivant <u>https://webrtc.scvc.gouv.qc.ca</u>, dans l'un des navigateurs précédemment nommés. Ne pas utiliser le navigateur Internet Explorer.

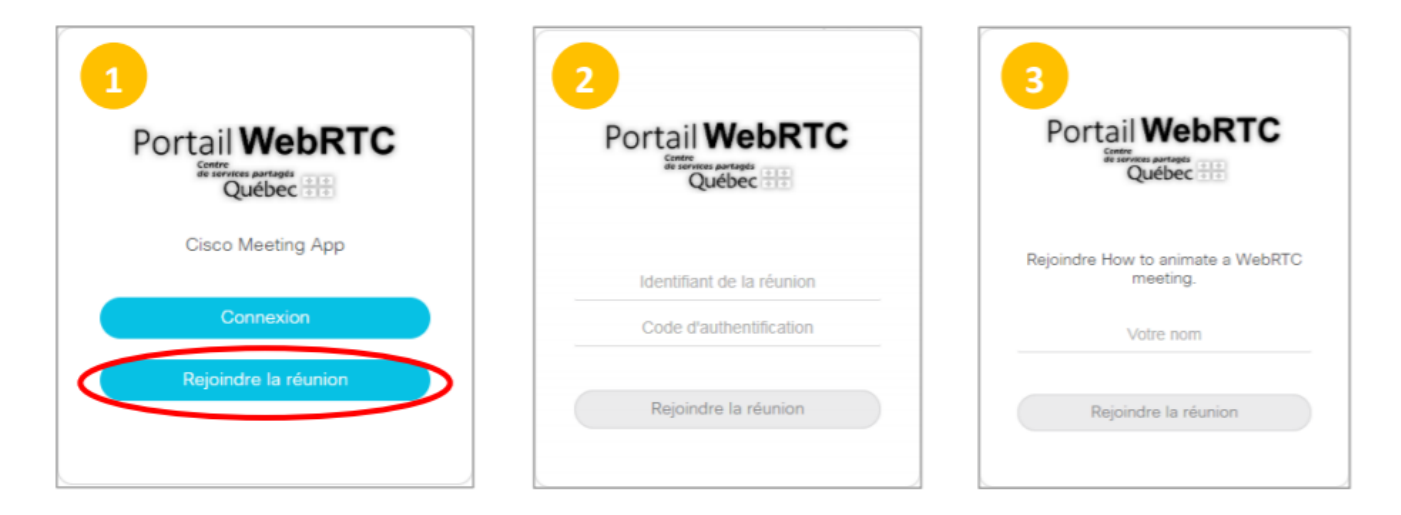

- 1. Une fois que vous avez accédé au portail du WebRTC, cliquez sur «Rejoindre la réunion».
- 2. Sur l'écran suivant, entrez l'identifiant de la réunion ainsi que le code d'authentification (si requis) que vous avez reçus du greffe. Cliquez sur « Rejoindre la réunion » pour passer à l'étape suivante.
- **3.** Inscrivez votre nom, de la façon suivante, pour faciliter le déroulement de l'audience et l'identification des participants.
  - Pour les avocats : M<sup>e</sup> Nom (partie représentée)
  - Pour les parties : Prénom, Nom (précisez : demandeur, défendeur ou autre)
  - Pour les autres participants : Prénom, Nom (précisez votre qualité : public, journaliste, avocat, stagiaire en droit)
- 4. Cliquez de nouveau sur « Rejoindre la réunion ».

| Poursuivre avec le navigateu | r Utiliser un système vidéo  | Ouvrir l'application Cisco Meeting                   | Gestion et présentation  |
|------------------------------|------------------------------|------------------------------------------------------|--------------------------|
| d                            | améra<br>Caméra par défaut V | Microphone<br>Par défaut - Prise microphone (Realt V | Tester les haut-parleurs |
|                              |                              | 8                                                    |                          |
|                              | Annuler                      | ejoindre la réunion                                  |                          |

- **5.** Dans cet écran, vous pourrez valider que votre caméra Web et votre microphone fonctionnent bien.
  - Assurez-vous de tester le microphone en parlant et en vérifiant que la barre de son (barre de modulation en bleu) réagit à votre voix.
  - Assurez-vous de tester la caméra en vérifiant que vous apparaissez sur l'écran. Les options de caméra s'affichent dans un menu déroulant si vous en avez plusieurs.
  - Assurez-vous de tester les haut-parleurs en cliquant sur le symbole du haut-parleur pour générer le signal sonore. Si vous n'entendez pas le signal sonore, vérifier le volume de votre appareil.
  - Cliquer à nouveau sur « Rejoindre la réunion » pour vous connecter à la salle d'audience virtuelle.

#### Dépannage

Cette section explique les problèmes susceptibles de survenir lors d'une conférence Web et suggère des étapes de résolution.

| Problèmes liés au portail WebRTC                                                                      |                                                                                                    |                                                                                                    |  |  |  |
|----------------------------------------------------------------------------------------------------|----------------------------------------------------------------------------------------------------|----------------------------------------------------------------------------------------------------|--|--|--|
| Problème                                                                                              | Cause(s) possible(s)                                                                                  | Solution                                                                                                    |  |  |  |
| «Je ne peux pas me connecter» ou<br>«Le bouton de connexion est grisé»                                |                                                                                                    | À partir de la page d'accueil, cliquez sur le<br>bouton « <b>Rejoindre la réunion</b> » et non sur<br>le bouton « <b>Connexion</b> »                                                                           |  |  |  |
| «Réunion introuvable»                                                                                 | La réunion à laquelle vous essayez de<br>participer ne démarre pas dans les<br>prochaines 10 minutes  | Réessayez à nouveau lorsqu'il ne restera<br>que 10 minutes ou moins avant le début de<br>la réunion                                                                                                    |  |  |  |
| «Je me suis connecté à la réunion,<br>mais ensuite j'ai été subitement<br>déconnecté de la rencontre» | Votre connexion réseaux a eu un ralentissement ou une coupure                                         | Essayez de vous reconnecter                                                                                                    |  |  |  |
| «Je perçois plusieurs coupures au niveau de la vidéo et du son»                                       | Votre Connexion Réseaux n'est pas<br>assez bonne                                                      | Essayez de vous connecter sur le réseau<br>avec un câble et non avec le Wi-Fi<br>Assurez-vous que vous n'êtes pas connecté<br>sur un VPN<br>Vérifier que votre vitesse de connexion est<br>supérieure à 10Mb/s |  |  |  |
| Problèmes audio                                                                                       |                                                                                                    |                                                                                                    |  |  |  |
| Problème                                                                                              | Cause(s) possible(s)                                                                                  | Solution                                                                                                    |  |  |  |
| «On entend un écho»                                                                                   | Le haut-parleur d'un participant est proche de son microphone                                         | Les participants devraient éloigner les haut-<br>parleurs de leur microphone                                                                                                    |  |  |  |
| «On entend du bruit de fond»                                                                          | Un participant a laissé son microphone<br>ouvert                                                      | Les participants doivent mettre leur<br>microphone en sourdine lorsqu'ils n'ont pas<br>la parole                                                                                                    |  |  |  |
|                                                                                                    | Le bouton Mute sur l'application est<br>activé<br>Le bouton Mute sur le casque<br>d'écoute est activé | Vérifiez que le bouton Mute sur<br>l'application ou sur le casque d'écoute est<br>désactivé                                                                                                    |  |  |  |
| «Les participants ne peuvent pas<br>m'entendre.»                                                      | Les permissions d'utilisation du<br>microphone sur la page Web n'ont pas<br>été accordées             | Vérifiez que vous avez cliqué sur<br>«Autoriser» Lorsque la page Web vous as<br>demandé L'autorisation d'utiliser le<br>microphone.                                                                            |  |  |  |
|                                                                                                    | déjà le microphone                                                                                    | du WebRTC et effectuez à nouveau la connexion                                                                                                    |  |  |  |
|                                                                                                    | Le câble du microphone est peut-être<br>débranché ou endommagé                                        | Branchez le câble du microphone et<br>attendez que l'ordinateur ait fini d'installer<br>les pilotes USB. Rafraîchissez la page du<br>WebRTC et effectuez à nouveau la<br>connexion                             |  |  |  |

SERVICES à la CLIENTÈLE et aux UTILISATEURS 1111 SRAVE Service Technique

**1 1 1** (514)393-2537 1-866-423-3248